# Keysight B2900B Series Precision Source/Measure Unit

#### B2901BL/B2910BL B2901B/B2902B B2911B/B2912B

# Quick Reference

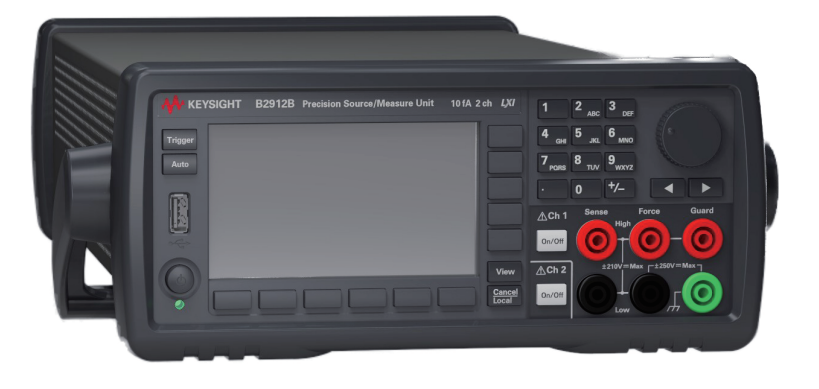

## Preparing the Instrument for Use

#### To position the instrument:

- 1. Grab the handle by the sides and pull outward.
- 2. Rotate the handle.
- 3. Position the instrument.

## To turn the instrument ON:

- 1. Connect the power cord from AC input connector to an AC power outlet at your site.
- 2. Press the line switch.

## To set the power line cycle:

- 1. Press the More > System > PLC function keys.
- 2. Press the 50 Hz or 60 Hz key to specify the power line cycle at the site.

## To connect the device under test (DUT), optional:

- 1. B2900 terminals use banana jacks. Prepare test leads that use banana plugs.
- 2. Connect the test leads as shown in the figures.

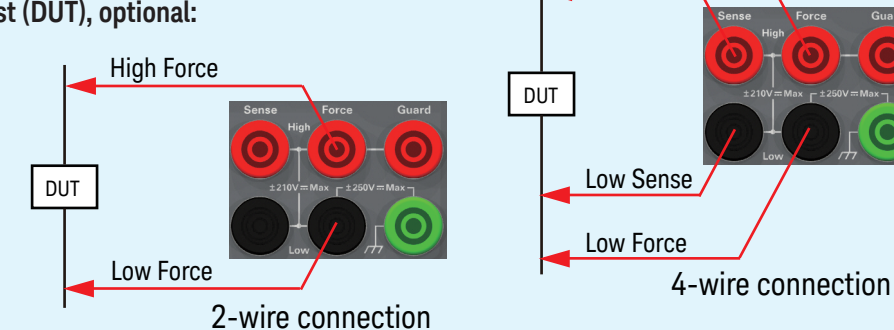

For using 4-wire connection, set the Sensing Type to 4-WIRE on the Output Connection dialog box. With the default setting, it is set to 2-WIRE.

The dialog box is opened by pressing the Config > Source > Connection function keys.

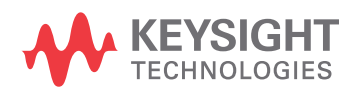

## Latest Information

To get the latest firmware, software, manuals, and support information, go to www.keysight.com. You can then search them by product number.

High Force

High Sense

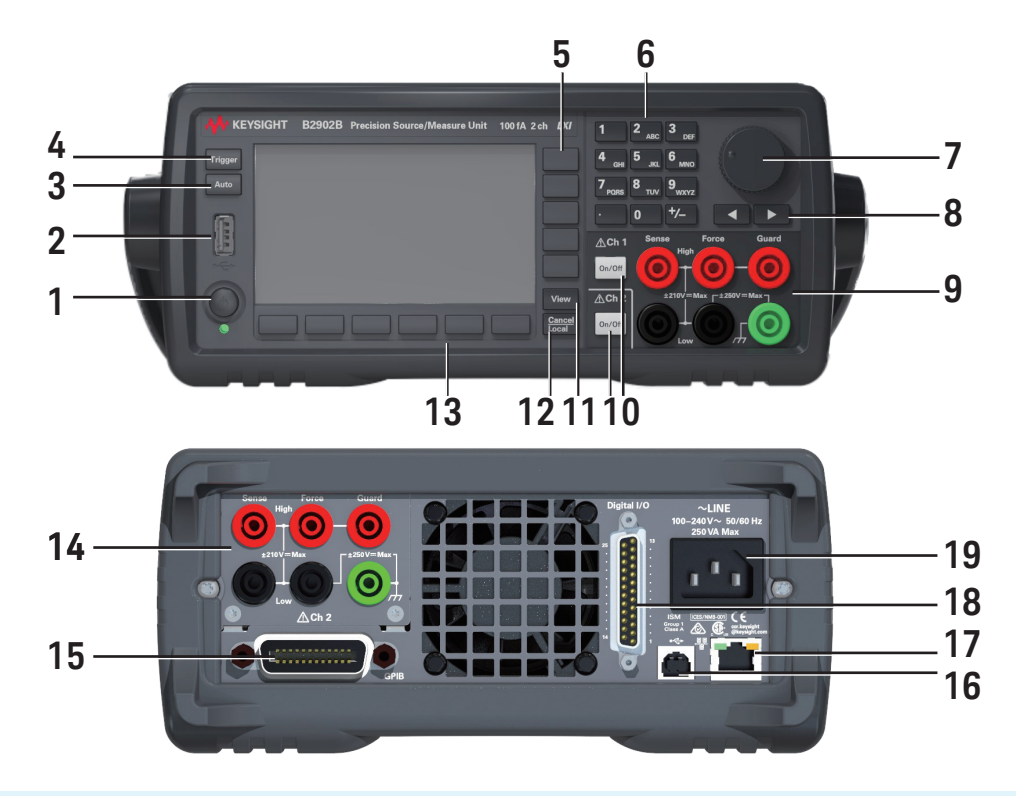

- 1. Line switch: Turns the instrument on or off.
- 2. USB-A connector: Used to connect a USB memory.
- 3. Auto key: Starts a repeat measurement or aborts the repeat measurement.
- 4. Trigger key: Starts a single measurement, aborts a repeat measurement, or initiates trigger system.
- 5. Assist keys: Five keys for setup assistance. Mode, Source, Limit, Measure, More, etc.
- 6. Numeric/alpha keys: Used to enter the value of setup parameters specified by the field pointer.
- 7. Rotary knob:

In MOVE (blue) status: Turning it moves the field pointer. Pressing it fixes the pointer position.

In EDIT (green) status: Turning it changes the field pointer parameter value. Pressing it fixes the value.

- 8. Left and right keys:
  - In MOVE (blue) status: Moves the field pointer.

In EDIT (green) status: Changes the field pointer parameter value. If the field pointer is on a numeric value entry field, pressing the key changes the pointer to a digit pointer.

- 9. Channel 1 terminals: High Force, Low Force, High Sense, Low Sense, Guard, and chassis ground
- 10. On/Off switch(es): Used to enable or disable the channel. Turns the channel off if it is in the output status even if it is in the remote status. Two switches on 2-channel models. The switch turns green if the channel is enabled. The switch turns red if the channel is in the high voltage state.
- 11. View key: Changes the display mode.
- 12. Cancel/Local key:

Cancels the setup operation if the instrument is in the local status.

Returns the instrument to the local status if it is in the remote status.

- 13. Function keys: Six keys for detail setup of several functions. Config, Function, Trigger, Result, File, Program, I/O, System, and More.
- 14. Channel 2 terminals: Only on 2-channel models.
- 15. GPIB interface connector: Connects to GPIB interface of an external computer or equipment.
- 16. USB-B connector: Connects to USB interface.
- 17. LAN interface connector: Connects to 10/100 Base-T interface. Left LED indicates activity. Right LED indicates link integrity.
- 18. Digital I/O connector: D-sub 25 pin female connector for general purpose I/O (GPIO). For trigger input/ output, interface to a handler, interface to an interlock circuit, etc. If the interlock terminals are open, the instrument output is limited to ±42 V.
- 19. AC input connector: AC power cord is connected to this receptacle.

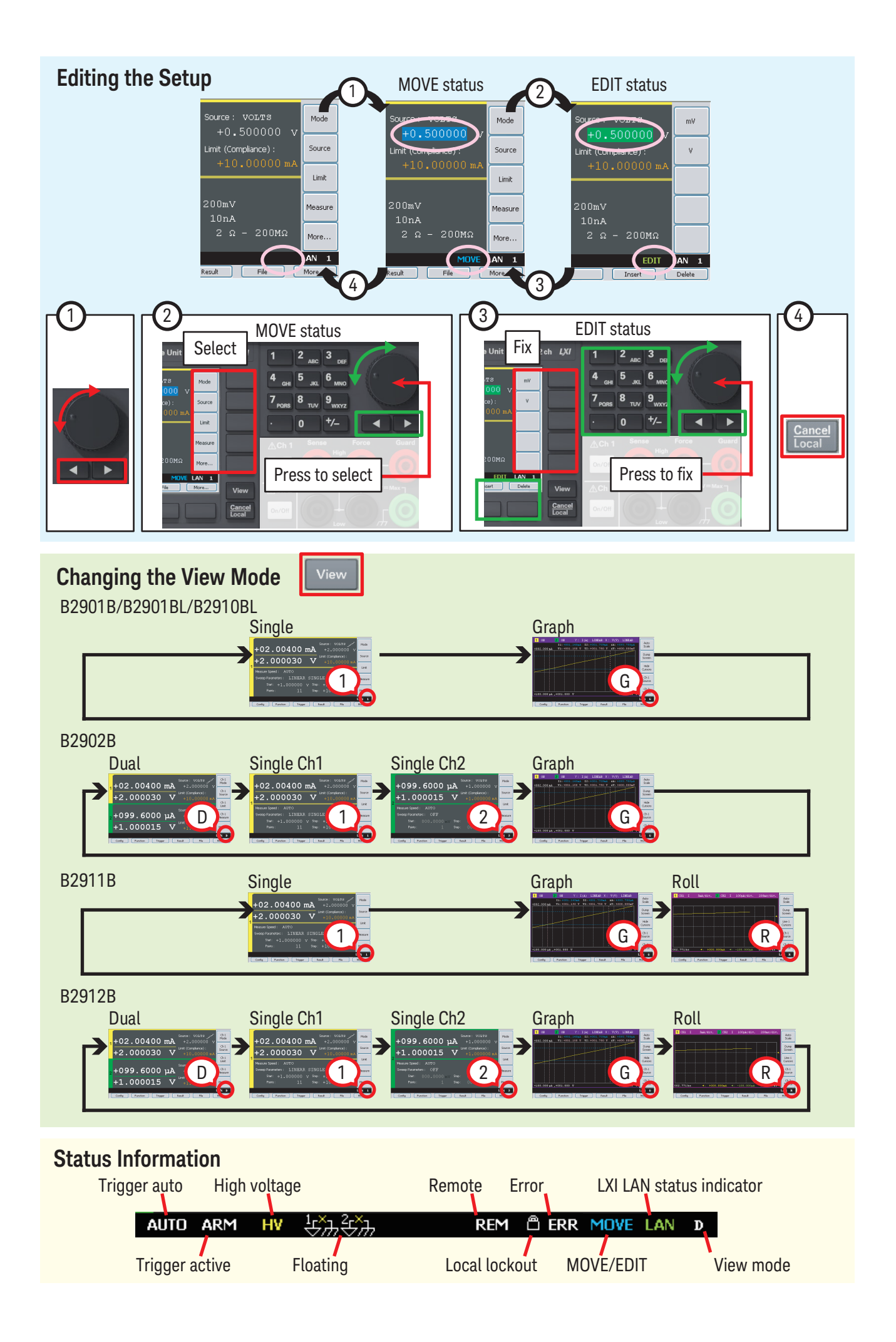

## **Applying DC Output**

B2900 applies a constant voltage of +500 mV by the following procedure.

- 1. Set the source mode and the Source value.
- a. Press the View key to display the Single view.

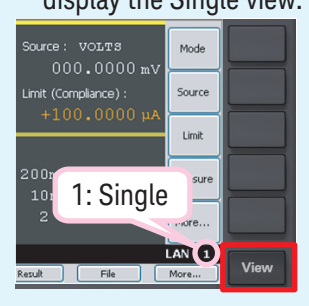

Source is set to +500 mV.

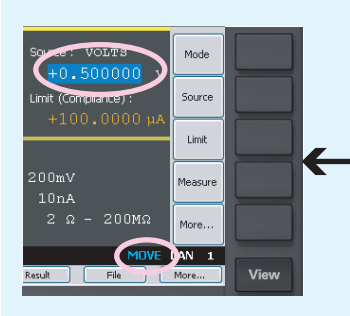

- 2 Set the Limit value.
- a. Press the Limit assist key.

## b. Press the Mode assist key.

ource: 🔽 Mode Source imit (Compliance) Limit leasure 2 Ω EDIT LAN 1 AN 1 Vie

e. Edit the value as follows or in the same way as for 2-b.

- assist key. rce/Measure Unit 100 fA 2 ch *LXI* 2 3 ource : Mode 6 <sub>M</sub> 5 (+ 500.0000 m Source Limit (Compliance) ٧ 8 ти 9, Limit +/\_ 0 (1) Change the value 2 Ω More. 2Ω AN 1 EDIT LAN 1 sult (2) Press the unit assist key to fix value
- d. Press the Source

c. Press the VOLTS (V) assist key.

VOLTS (V)

AMPS (I)

Vi

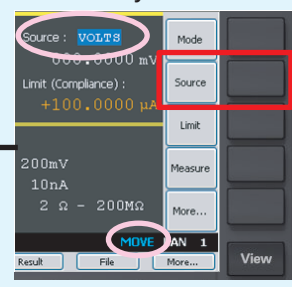

b. Edit the value as follows or in the same way as for 1-e.

#### Limit value is set to +10 mA.

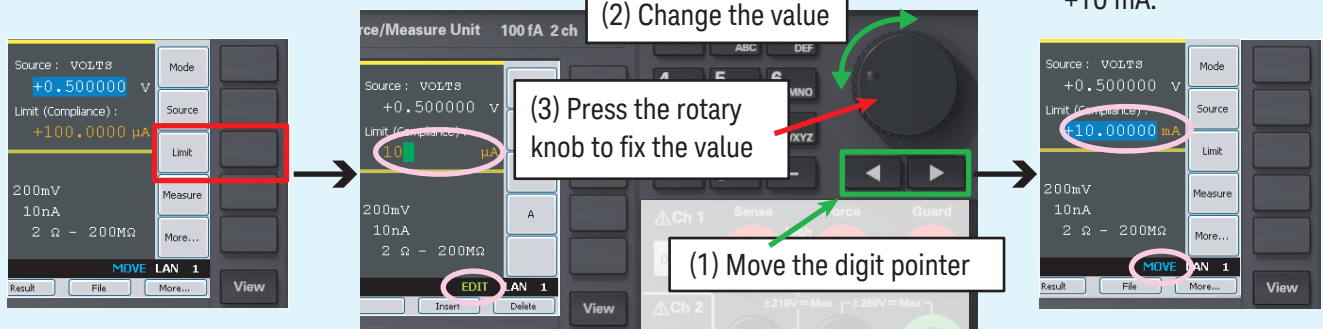

3. Press the Ch1 on/off switch to enable channel 1. This turns the switch green. Channel 1 starts applying the voltage specified by the Source value. Changing the setup changes channel output immediately.

## **Performing Measurement**

- Press Trigger to start a single measurement.
- Press Auto to start a repeat measurement.
- \* You can change the measurement parameter by using the Measure assist key.

## **Disabling the Channel**

Press the Ch1 on/off switch to disable channel 1. This turns off the switch light.

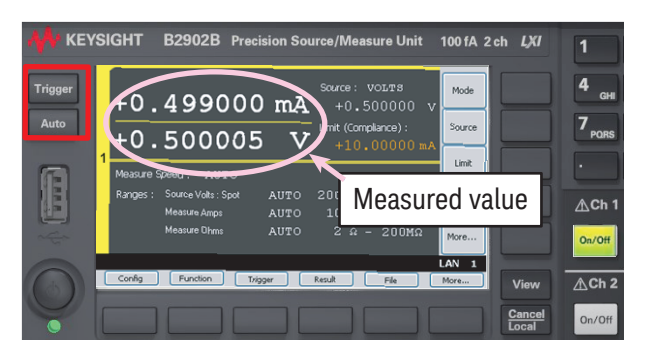

This is the measurement example for a 1 k $\Omega$  resistor.

## Performing Sweep Measurements

B2900 applies a staircase sweep voltage and measures the current at each step voltage by the following procedure.

- 1. Press the View key to display the Single view.
- 2. Set the Source mode, Limit value, and measurement mode as shown in "Applying DC Output".
- 3. Set the sweep parameters.
- a. Press the More... More assist key to change the assist keys.
- b. Press the show Sweep assist key to display the Sweep setup parameters.
- c. Press the rotary knob to change the pointer status to EDIT (green).
- d. Press the LINEAR SINGLE assist key to set the linear single sweep mode.

The source shape indicator shows the staircase icon, and the status changes to MOVE (blue).

e. Use the rotary knob, arrow keys, or numeric/alpha keys to set the Start (sweep start), Stop (sweep stop), and

Step (sweep step) or Points (number of sweep steps) values.

- 4. Press the View key to display the Graph view.
- 5. Press the Ch1 on/off switch to enable channel 1. This turns the switch green. Channel 1 starts applying the voltage specified by the Source value.
- 6. Press the Trigger key to start a single sweep measurement. The measurement results will be displayed on the graph.
- 7. Press the Auto Scale assist key to fit the trace in the graph scale.
- 8. Press the Ch1 switch to disable channel 1. This turns off the switch light.

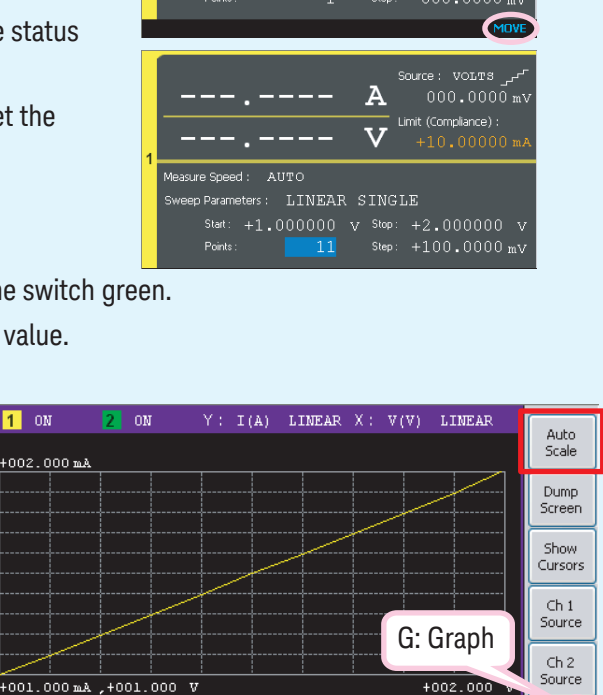

000.0000 mV

Source Volts : Spo

10nA 2 Ω

000.000

Α

v

Stop

Measure Amps

iource Limit

LANG

This is the measurement example for a 1 kW resistor.

## **Performing Low Current Measurements**

For performing low current measurements accurately, use the triaxial cable. It can reduce the affect of leakage current, external noise, and such caused by the extended measurement path. For using the triaxial cables, the Keysight N1297A/N1297B banana to triaxial adapter is required. This adapter can convert the B2900 source/ measure terminals to the triaxial connectors.

Note for attaching the adapter on the B2900 terminals: Push the adapter in firmly until it locks in-place (< 1 mm spacing). If there is some space as shown in "Bad connection", the contact is not enough.

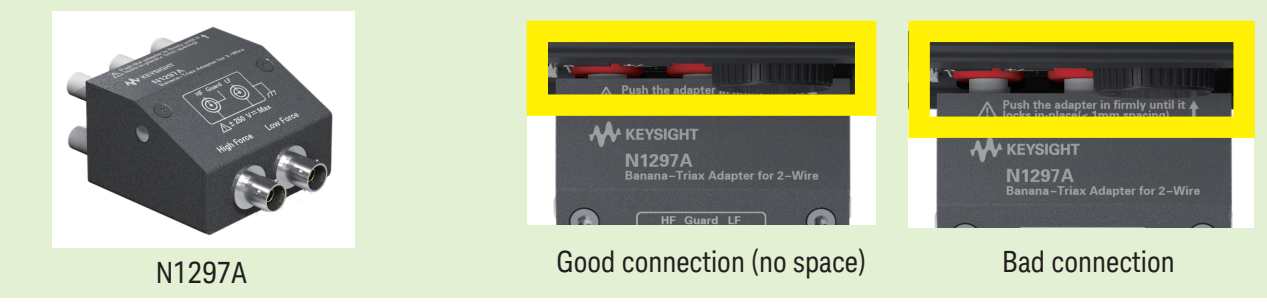

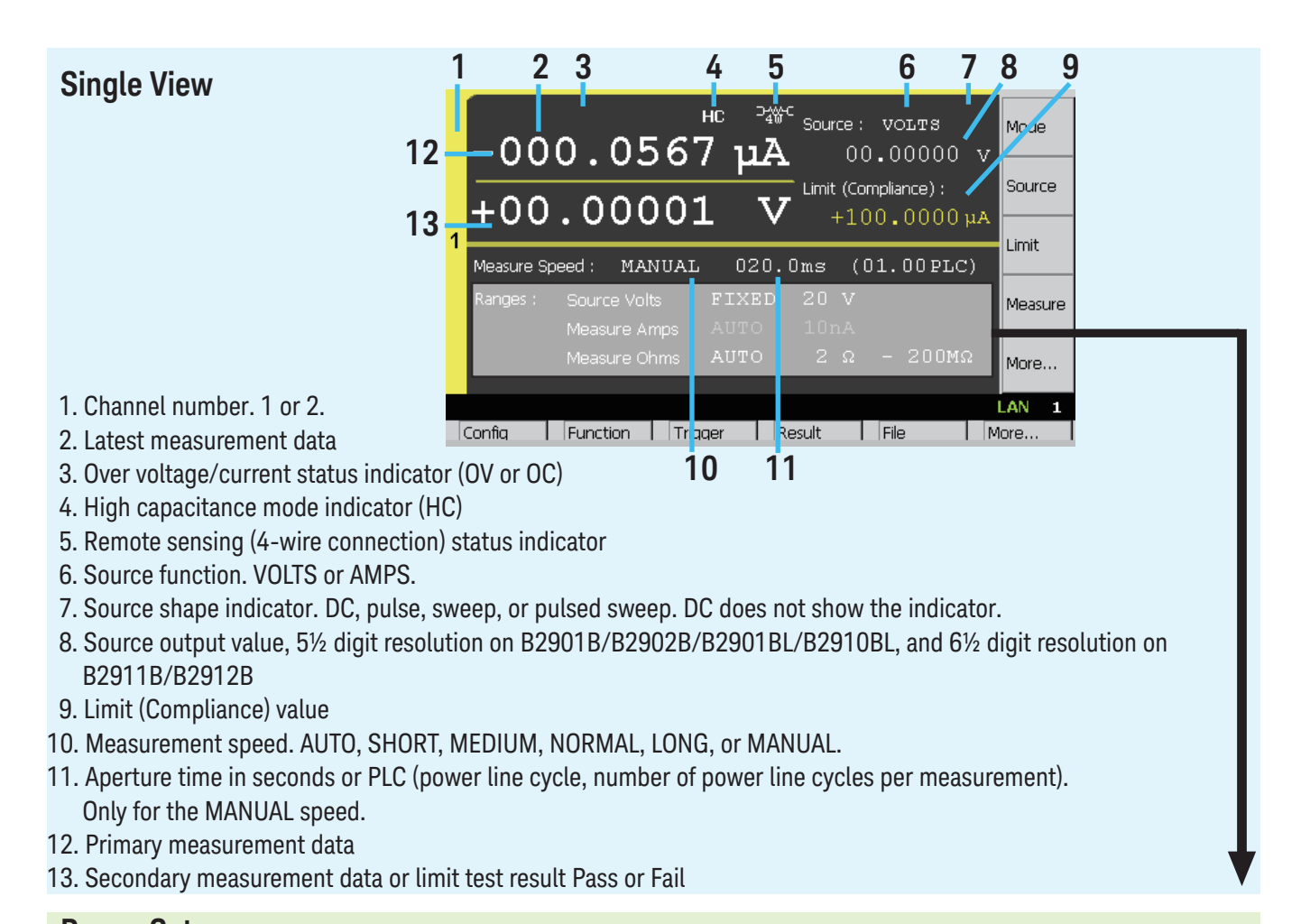

#### Range Setup Source Volts: Spot Constant voltage output range 200mV Ranges : Source Volts : Spot AUTO Measure Amps Current measurement range Measure Amps AUTO 2 Ω - 200ΜΩ Source Amps: Spot Constant current output range Measure Ohms Measure Volts Voltage measurement range **Measure Ohms** Resistance measurement range Sweep Setup (More > Show Sweep) Sweep Parameters : **Sweep Parameters** Sweep mode. LINEAR SINGLE, LINEAR LINEAR SINGLE Start: 000.0000mV Stop: +1.500000 v DOUBLE, LOG SINGLE, or LOG DOUBLE 101 Step: +015.0000 mV Start Sweep start value Points : Stop Sweep stop value Points Number of sweep steps Sweep step value Step **Pulse Setup** (More > Show Pulse) Pulse output ON or OFF Pulse Pulse : Peak: +05.00000 V Pulse peak value Delay: 001.2000 ms Peak Pulse delay time Width: 025.0000 ms Delay Pulse width (Available for B2901B/B2902B/B2911B/B2912B) Width Pulse base value is the same as the Source output value. Trigger Setup (More > Show Trigger) Trigger Trigger type. AUTO, SYNC, TIMER, or MANUAL Trigger : Count : MANUAL Delay : 0.000 us 0.000 us Period : 0.000 µs 0.000 µs Trigger count (number of triggers) Count Trigger AUTO AUTO Delay Trigger delay time Period Trigger period Trigger source. AUTO, BUS, TIMER, INTn Trigger (n=1 or 2), LAN, or EXTm (m=1 to 14)

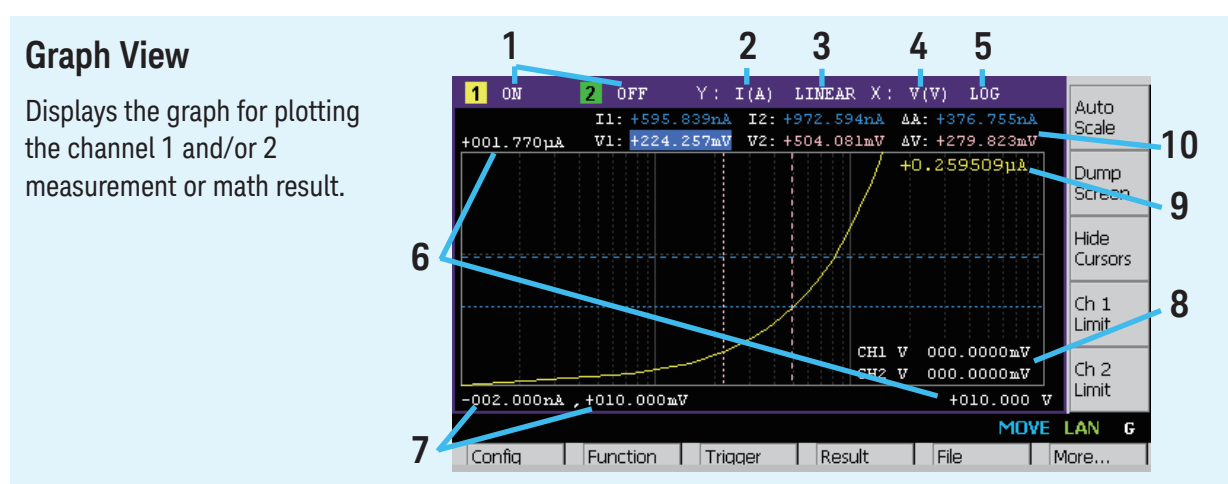

- 1. Graph display status ON or OFF. Only on 2-channel models. [n] is for channel n.
- 2. Y-axis data type I (A), V (V), R ( $\Omega$ ), P (W), or MATH
- 3. Y-axis scale LINEAR or LOG
- 4. X-axis data type I (A), V (V), R ( $\Omega$ ), P (W), MATH, t (s), V1, or V2
- 5. X-axis scale LINEAR or LOG
- 6. Graph maximum value
- 7. Graph minimum value
- 8. Channel 1 and/or 2 source output value, limit value, or none (controlled by the Ch n Source, Ch n Limit, or Hide Ch n assist key)
- 9. Channel 1 and/or 2 Y-axis data at the active X-cursor position. ----- is displayed for the no-data position.
- 10. Cursor data (controlled by the Show Cursors or Hide Cursors assist key)

## **Roll View**

Displays the time domain graph for plotting the channel 1 and/or 2 measurement data. (Only on B2911B/B2912B)

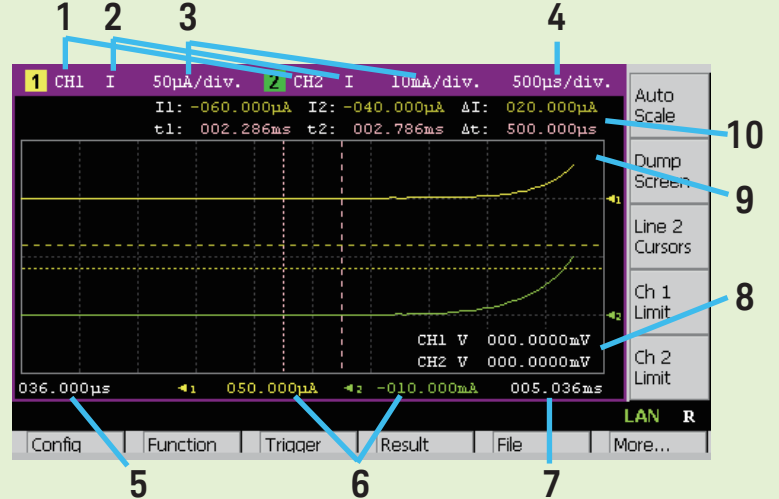

1. Displays status ON or OFF, on B2911B

Displays status Ch 1, Ch 2, or OFF, on B2912B Two lines can be displayed on the graph. [1] indicates the graph setup for line 1. [2] indicates the graph setup for line 2.

- 2. Y-axis data type I, V, R, or P.
- 3. Y-axis scale per division A/div., V/div.,  $\Omega$ /div., or W/div.
- 4. X-axis scale per division s/div.
- 5. X-axis minimum value (minimum timestamp)
- 6. Y-axis offset values for line 1 and 2
- 7. X-axis maximum value (maximum timestamp)
- 8. See Graph View.
- 9. See Graph View.
- 10. See Graph View.

## What is the B2900 SMU?

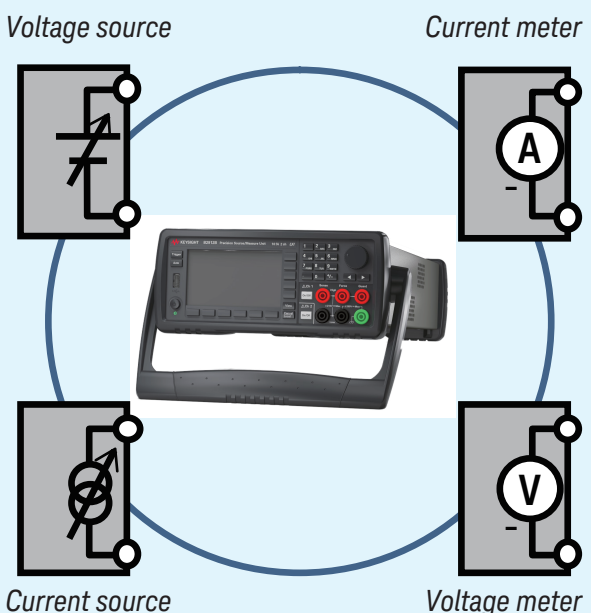

source Voltage meter

## 2-Wire and 4-Wire Connections

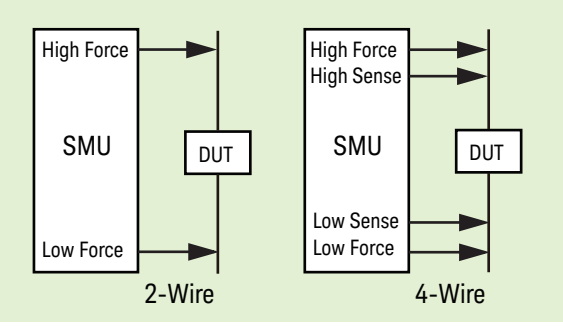

## **Grounded and Floating Measurements**

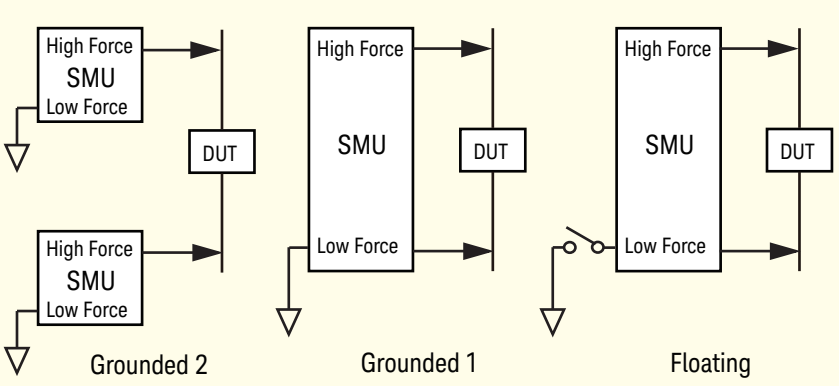

With the default setting, Low Force terminal is connected to the chassis ground. However, it can be disconnected from the ground for floating measurements. This setup is effective for differential voltage measurements which usually require two channels as shown in the Grounded 2 connection.

For the floating measurements, set the Low Terminal State to FLOATING on the Output Connection dialog box. With the default setting, it is set to GROUNDED. The dialog box is opened by pressing the Config > Source > Connection function keys. With the FLOATING setting, the Low Force and Low Sense terminals can be connected to the maximum of  $\pm 250$  V.

WARNING: Potentially hazardous voltages of up to  $\pm 250$  V may be present at the Low Force and Low Sense terminals. To prevent electrical shock, use accessories that comply with IEC 61010-031. The terminals and the extended conductors must be isolated by using insulation caps, sleeves, etc.

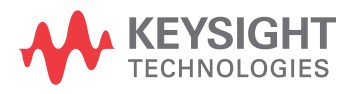

© Keysight Technologies 2020 Printed in Malaysia Part Number B2910-90100

An SMU combines the capabilities of a current source, a voltage source, a current meter, and a voltage meter along with the capability to switch easily between these various functions into a single instrument. This gives it the ability to evaluate the IV characteristics of devices across all four measurement quadrants without the need for any additional equipment.

In addition to its DC operation mode, B2901B/B2902B/ B2911B/B2912B also have the ability to perform pulsed measurements in order to prevent device self-heating from distorting the measurement results.

To simplify the connections, use 2-wire connection by connecting the Force terminals only and opening the Sense terminals.

For low resistance measurements and high current measurements, use 4-wire connection. Connecting the Force and Sense lines together at the terminal of the DUT minimizes the measurement error caused by the residual resistance of the test leads or cables.